# 送受信メールを管理/利用する フォルダを作成する 1 🗹 (メールボタン)を押す 🔿 メニュー 🔿 フォルダ作 成 メー 新着受信 🗳 フォルダ作成 🕝 再振り分け 🕑 サーバーメール全受信 🙆 迷惑メール ○ Eメール作成 😳 設定 🙆 迷惑メール設定 SMS作成(電話番号に送る) 🏁 フォルダ編集画面が表示されます。 2 フォルダ名を入力 ラ 保存 フォルダ作成 フォルダ名編集 友人 振り分け設定 受信通知設定 キャンセル 保存 🏁 フォルダが作成されます。

#### フォルダに振り分け条件を設定する

相手のメールアドレスや、件名などによって、自動的にメールを フォルダに振り分けることができます。 ここでは、メールアドレスを指定してフォルダに振り分ける方法を 例に説明します。

| _ |  |
|---|--|
| - |  |
|   |  |
|   |  |
|   |  |

|        | (メールボタン) マ | を押す ଚ | フォルダをタップ | € | $[\times$ |
|--------|------------|-------|----------|---|-----------|
| ニュー) ( | → 〔フォルダ編集〕 |       |          |   |           |

| 友人    | フォルダ編集 |
|-------|--------|
| 受信    | 送信     |
| メールがる | ありません。 |
|       |        |

🏁 フォルダ編集画面が表示されます。

振り分け設定

| フォルダ編集<br>フォルダ名編集<br>友人 |
|-------------------------|
| 振り分け設定                  |
| 受信通知設定                  |
| キャンセル 保存                |

🏁 振り分け設定画面が表示されます。

・受信フォルダ、送信フォルダ、下書き/未送信フォルダには振り 分け条件を登録できません。

## 3

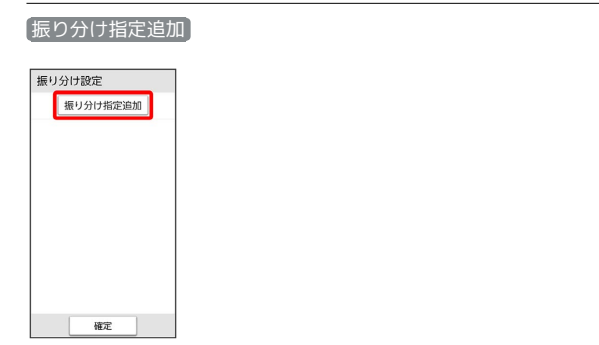

## 4

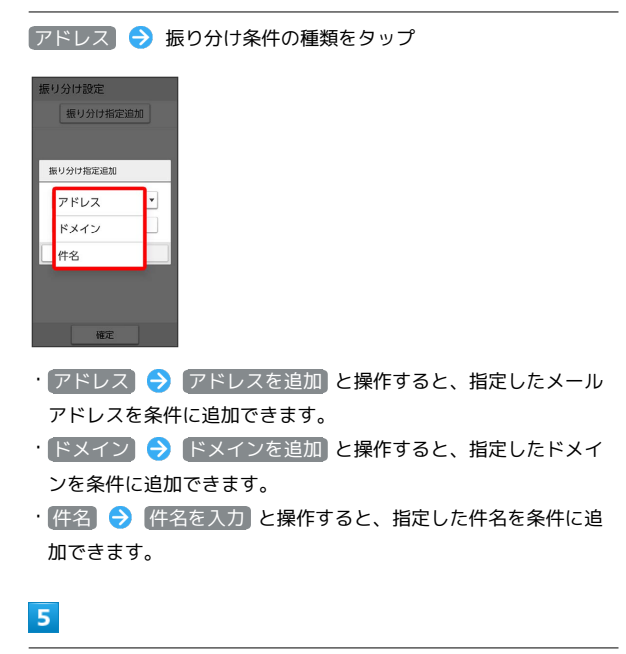

条件を選択/入力 ラ 🛛 🛛

| 振り分け設定<br>振り分け指 | 定追加 |
|-----------------|-----|
| 振り分け指定追加        |     |
| アドレス            | •   |
| xxxxx@xx.xx.    | xx  |
| キャンセル           | ок  |
|                 |     |
|                 |     |
| 1000            |     |

- ・再度 振り分け指定追加 をタップすると、振り分け条件を追加で きます。
- ・削除したい項目横の 削除 
  → OK と操作すると、振り分け条件 
  を削除できます。

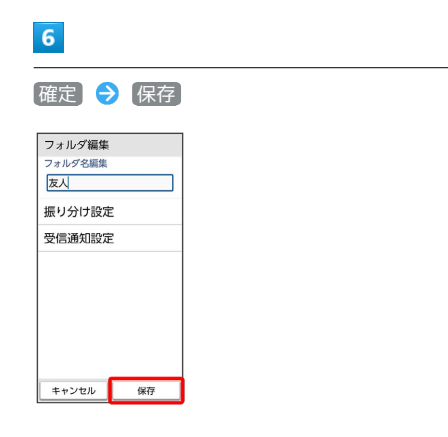

🏁 振り分け条件が設定されます。

#### フォルダの受信通知設定を変更する

# 1

| (メ−) (メ−) □□□□ □□□                        | レボタン)を押す<br>トルダ編集 | ଚ フォルダを | タップ ラ 🔀 |
|-------------------------------------------|-------------------|---------|---------|
| 友人         フォルダ編集           受信         送信 |                   |         |         |
| メールがありません。                                |                   |         |         |
|                                           |                   |         |         |

🏁 フォルダ編集画面が表示されます。

# 2

受信通知設定

| フォルダ編集<br>フォルダ名編集<br>友人 |    |
|-------------------------|----|
| 振り方り設定<br>受信通知設定        |    |
|                         |    |
|                         |    |
| キャンセル                   | 保存 |

## 3

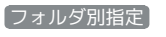

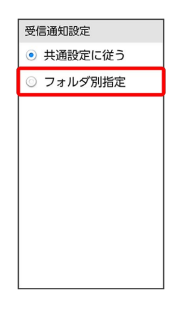

- 🏁 フォルダ別指定画面が表示されます。
- ・ 共通設定に従う をタップしたときは、共通設定に従った内容で 通知されます。

# 4 \_\_\_\_\_\_ 各項目を設定 → 戻る

| フォルダ別指定                            |
|------------------------------------|
| <b>着信音</b><br>お知らせ音2               |
| <b>バイブパターン</b><br><sup>パターン1</sup> |
| 着信音鳴動時間<br>-===◎動                  |
| 戻る (画面メモ) アプリ履歴                    |

| 5                                                 |
|---------------------------------------------------|
| 戻る] → 【保存]                                        |
| フォルダ編集           フォルダ名画集           反人             |
| <br>振り分け設定<br>受信通知設定                              |
|                                                   |
|                                                   |
| キャンセル<br>保存                                       |
| 🏁 設定が完了します。                                       |
|                                                   |
| 世 受信通知設定時の操作                                      |
| フォルダ別にメール受信時の着信音を設定する                             |
| フォルダ別指定画面で(着信音) ラ プリセット) / サウン                    |
| ・サイレント に設定すると、着信音は鳴りません。                          |
|                                                   |
| フォルダ別にメール受信時のバイブレータのパター<br>ンを設定する                 |
| フォルダ別指定画面で (バイブパターン) 🔿 パターンをタッ                    |
| プ → OK ・ OFF に設定すると、バイブレーションは動作しません。              |
|                                                   |
| フォルダ別にメール受信時の着信音の鳴動時間を設<br>定する                    |
| フォルダ別指定画面で (着信音鳴動時間) 🔿 (時間設定) 🔿 時間設定 🔿 時間を選択 🔿 OK |
| ーーーーーーーーーーーーーーーーーーーーーーーーーーーーーーーーーーーー              |
|                                                   |

-----